## Guide för att hämta ut Avstämningsrapport/månadsrapport EasyCashier 4

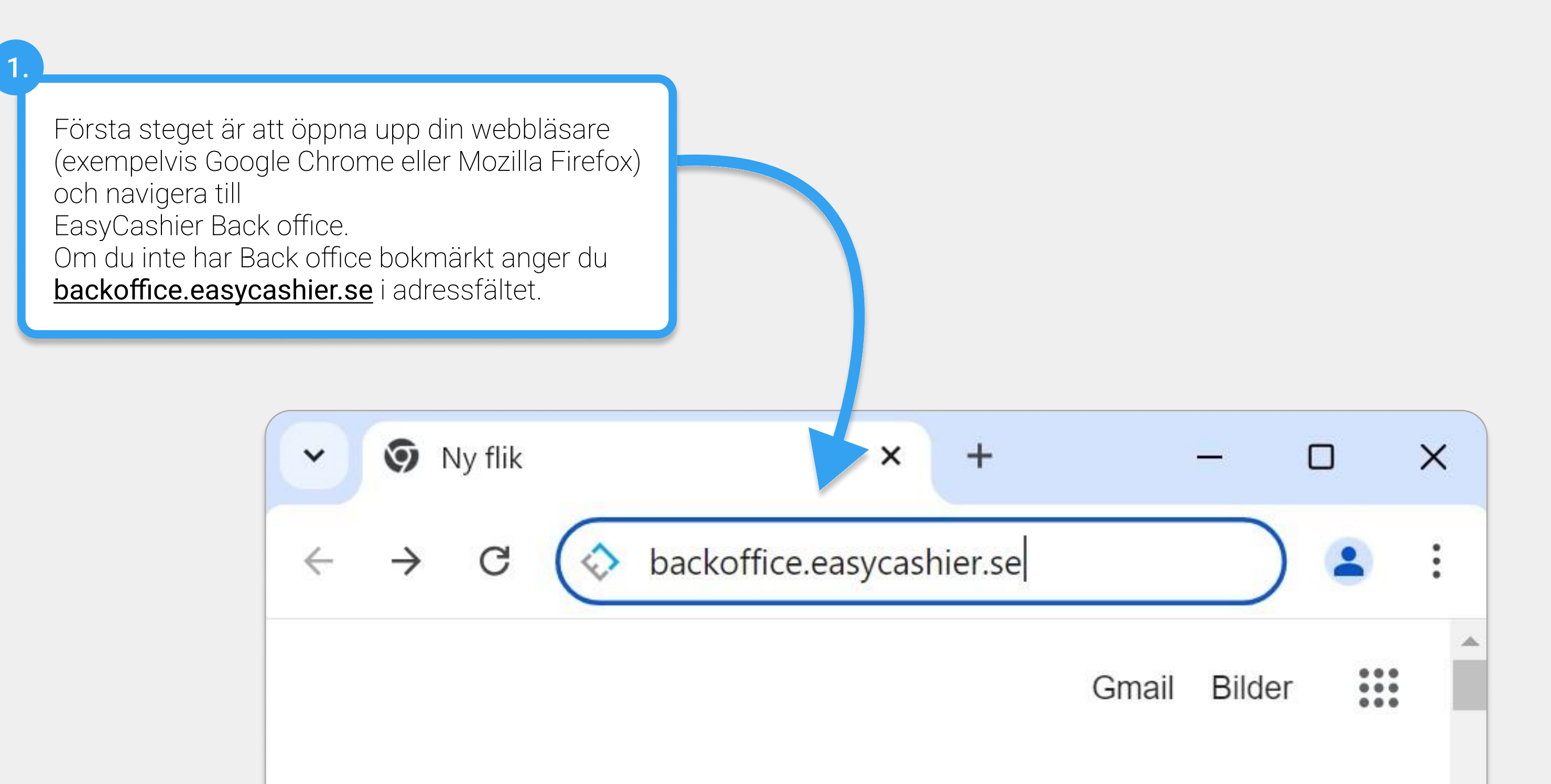

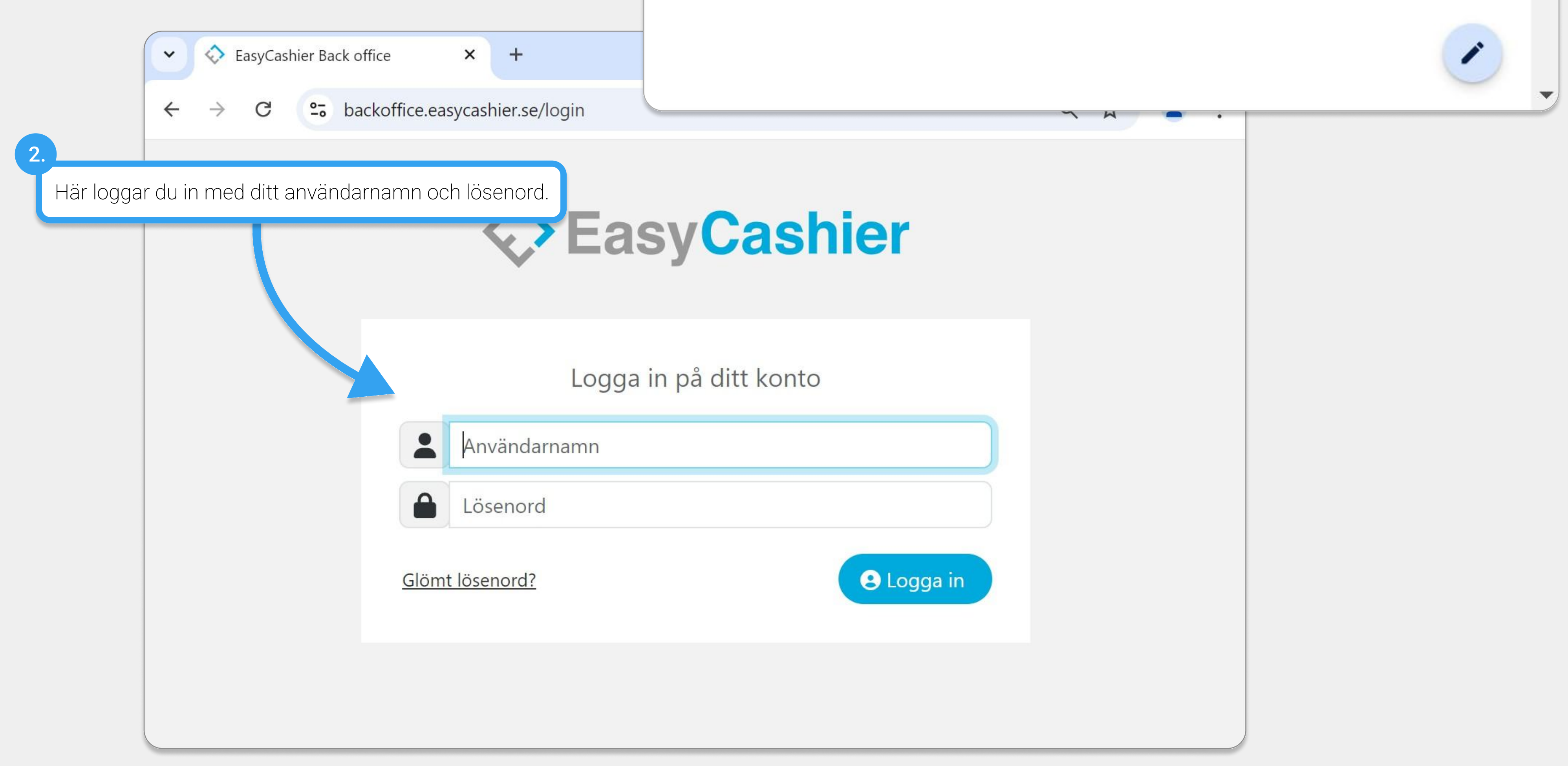

| 3. |                                                |                                                           |
|----|------------------------------------------------|-----------------------------------------------------------|
| T  | Om det finns flera företag i kassan, väljer du | EasyCashier Back office × +                               |
|    | först vilket företag rapporten ska gälla för.  | ← → C S backoffice.easycashier.se/control-panel/dashboard |

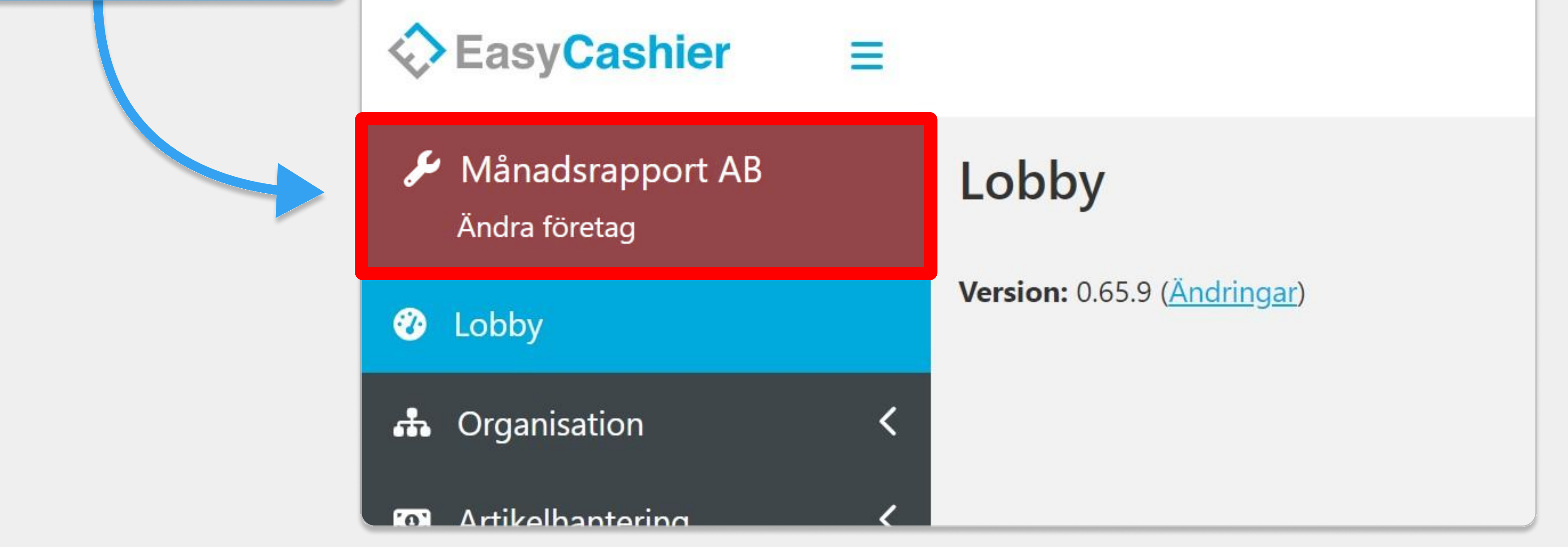

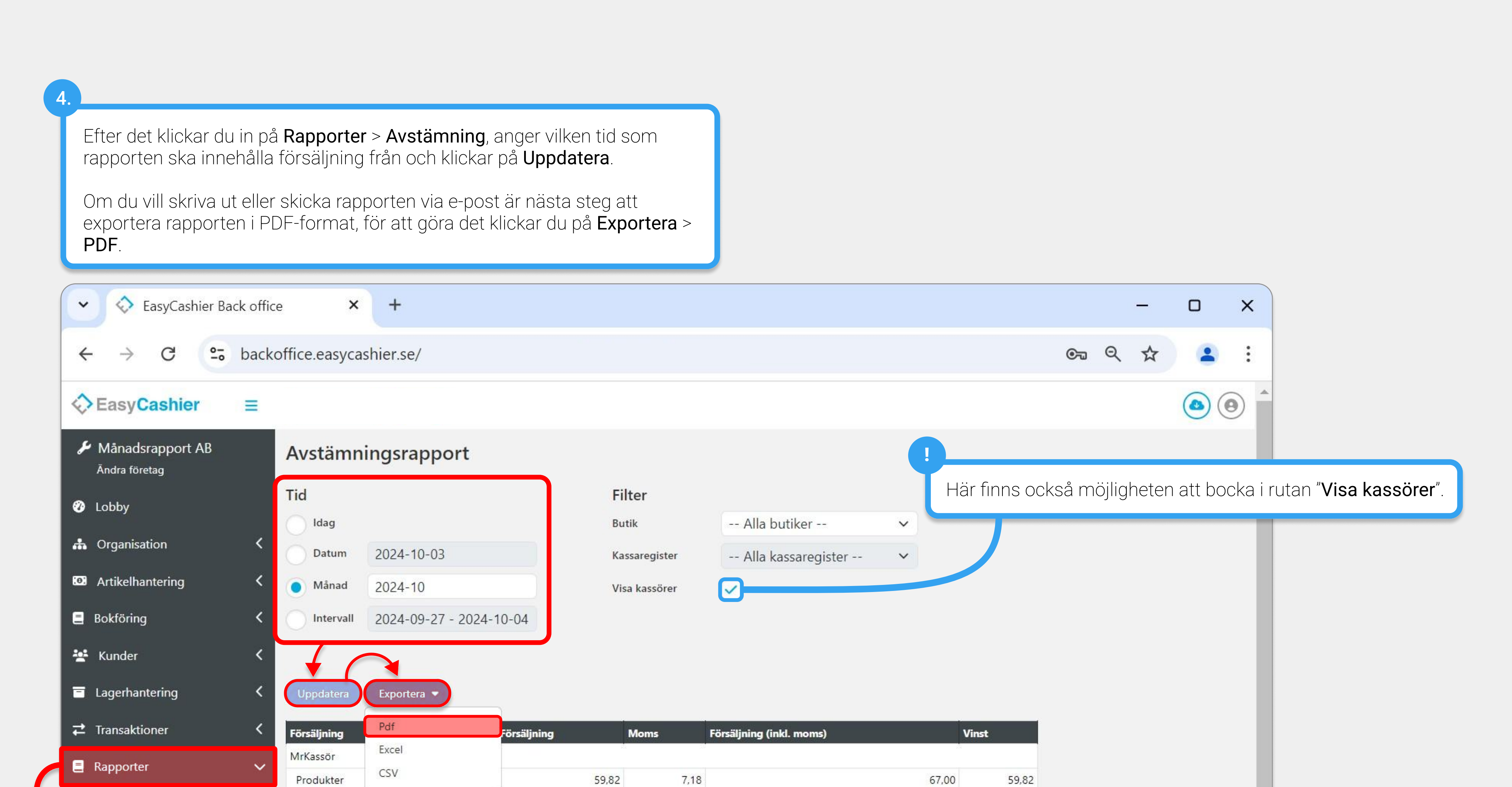

| Avstämning                                                                                                    |                                            |                                                                                                    |                                                       |                                              |                                                                                |                                                             |                                                                           |                                                   |                                              |               |
|----------------------------------------------------------------------------------------------------|--------------------------------------------|----------------------------------------------------------------------------------------------------|-------------------------------------------------------|----------------------------------------------|--------------------------------------------------------------------------------|-------------------------------------------------------------|---------------------------------------------------------------------------|---------------------------------------------------|----------------------------------------------|---------------|
| agor                                                                                                    | Presentkort                                | 0                                                                                                    | 0,00                                                  | 0,00                                         |                                                                                | 0,00                                                        | 0,00                                                                      |                                                   |                                              |               |
|                                                                                                    | Total                                      | 3                                                                                                    | 59,82                                                 | 7,18                                         |                                                                                | 67,00                                                       | 59,82                                                                     |                                                   |                                              |               |
| Inkop                                                                                                    | Produkter                                  | 2                                                                                                    | 44.64                                                 | 5 36                                         |                                                                                | 50.00                                                       | 44.64                                                                     |                                                   |                                              |               |
| Internförbrukning                                                                                                    | Tjänster                                   | 0                                                                                                    | 0,00                                                  | 0,00                                         |                                                                                | 0,00                                                        | 0,00                                                                      |                                                   |                                              |               |
| Presentkort                                                                                                    | Presentkort                                | 0                                                                                                    | 0,00                                                  | 0,00                                         |                                                                                | 0,00                                                        | 0.00                                                                      |                                                   |                                              |               |
| Fakturaunderlag                                                                                                    | Total                                      | 2                                                                                                    | 44,64                                                 | 5,36                                         |                                                                                | 50,00                                                       | 44,64                                                                     |                                                   |                                              |               |
| <b>¢a</b> Integrationer                                                                                                    | Summering                                  | 5.                                                                                                    |                                                       |                                              |                                                                                |                                                             |                                                                           |                                                   |                                              |               |
|                                                                                                    | Produkter                                  |                                                                                                    |                                                       |                                              |                                                                                |                                                             | ° al a t                                                                  |                                                   |                                              |               |
| 苗 Kalender                                                                                                    | < Tjänster                                 | l den                                                                                                    | rutan som dyk<br><b>Jå molnet</b> länd                | ker upp Kilck<br>rist upp till hä            | ar du <b>UK</b> och sedan<br>5der                                              | i kiickar du p                                              | a det                                                                     |                                                   |                                              |               |
| 💄 Konto                                                                                                    | < Total                                    |                                                                                                    |                                                       |                                              | Jger.                                                                          |                                                             |                                                                           |                                                   |                                              |               |
|                                                                                                    | Moms (%)                                   | 12,0 %<br>Om k<br>det ir                                                                                  | listan, för att la<br>knappen med p<br>nte mer än någ | adda ner der<br>bilen nedåt ä<br>ra sekunder | n klickar du på <b>den l</b><br>r grå så behöver du<br>innan filen blir tillgå | <b>blå pilen</b> son<br>Klicka på <b>U</b><br>Anglig för ne | m pekar neda<br>opdatera, vai<br>dladdning.                               | åt.<br>hligtvis tar                               |                                              | Ţ             |
|                                                                                                    |                                            |                                                                                                    |                                                       |                                              |                                                                                |                                                             |                                                                           |                                                   | _                                            | þ             |
| ormation                                                                                                    |                                            | $\times$                                                                                                  |                                                       |                                              |                                                                                |                                                             | ¢                                                                         | <b>2</b> 2                                        | ☆                                            |               |
|                                                                                                    |                                            |                                                                                                    |                                                       |                                              |                                                                                |                                                             |                                                                           |                                                   |                                              |               |
| köad. Ladda ner filen från de                                                                                                    | et övre högra hö                           | brnet                                                                                                    |                                                       |                                              |                                                                                |                                                             |                                                                           |                                                   |                                              |               |
| köad. Ladda ner filen från de                                                                                                    | et övre högra hö                           | ornet                                                                                                    |                                                       |                                              |                                                                                |                                                             |                                                                           |                                                   |                                              |               |
| köad. Ladda ner filen från de                                                                                                    | et övre högra hö                           | Ok                                                                                                    |                                                       |                                              |                                                                                |                                                             |                                                                           |                                                   |                                              |               |
| köad. Ladda ner filen från de                                                                                                    | et övre högra hö                           | Ok                                                                                                    |                                                       |                                              |                                                                                |                                                             |                                                                           |                                                   |                                              |               |
| köad. Ladda ner filen från de<br>Exporter                                                                                                    | et övre högra hö                           | Ok     Avstämningsrappor                                                                                  | rt                                                    | Pdf                                          | Klar                                                                           |                                                             |                                                                           |                                                   |                                              |               |
| köad. Ladda ner filen från de<br>Exporter<br>2024-10-04 16:1                                                                                                    | et övre högra hö<br>1<br>0                 | ornet<br>Ok<br>Avstämningsrappor                                                                          | rt                                                    | Pdf<br>Excel                                 | Klar<br>Klar                                                                   |                                                             |                                                                           |                                                   |                                              |               |
| köad. Ladda ner filen från de<br>Exporter<br>2024-10-04 16:1<br>2024-09-16 15:5<br>2024-08-27 13:5                                                                                                    | et övre högra hö<br>1<br>0<br>5            | ornet<br>Ok<br>Avstämningsrappor<br>Kunder<br>Artiklar                                                    | rt                                                    | Pdf<br>Excel<br>Excel                        | Klar<br>Klar<br>Klar                                                           |                                                             |                                                                           |                                                   |                                              |               |
| köad. Ladda ner filen från de     Exporter     ١     ١     1     1     1     1     1     1     1     1     1     1     1     1     1     1     1     1     1     1     1     1     1     1     1     1     1     1     1     1     1     1     1     1     1     1     1     1     1     1     1     1     1     1     1     1     1     1     1     1     1     1     1                                                                                                    | et övre högra hö<br>1<br>0<br>5<br>7       | ornet<br>Ok<br>Avstämningsrappor<br>Kunder<br>Artiklar<br>Inventeringsunderla                             | ag                                                    | Pdf<br>Excel<br>Excel                        | Klar<br>Klar<br>Klar<br>Klar                                                   |                                                             | om standard                                                               | så hamna                                          | r filen i r                                  | mappen        |
| Image: Kool Ladda ner filen från de     Image: Kool Ladda ner filen från de                                                                                                    | et övre högra hö<br>1<br>30<br>5<br>7      | ornet<br>Ok<br>Ok<br>Avstämningsrappo<br>Kunder<br>Artiklar<br>Inventeringsunderla                        | ag                                                    | Pdf<br>Excel<br>Excel<br>Excel               | Klar<br>Klar<br>Klar<br>Klar<br>Klar                                           | C<br>S<br>C<br>H<br>ä<br>alt                                | om standard<br>amtade filer/l<br>rifrån att öpp<br>ernativt <b>bifo</b> g | så hamna<br>Download<br>ona och sk<br>gas @ i ett | r filen i r<br>s. Filen ut<br>r mejl.        | mappen        |
| köad. Ladda ner filen från de     Ladda ner filen från de     Ladda ner filen från de <td>et övre högra hö<br/>1<br/>30<br/>5<br/>7<br/>8</td> <td>ornet<br/>Ok<br/>Ok<br/>Avstämningsrappo<br/>Kunder<br/>Artiklar<br/>Inventeringsunderla<br/>Inventeringsunderla</td> <td>ag</td> <td>Pdf<br/>Excel<br/>Excel<br/>Excel<br/>Excel</td> <td>Klar<br/>Klar<br/>Klar<br/>Klar<br/>Klar<br/>Klar</td> <td>Sc<br/>Hä<br/>dä<br/>alt</td> <td>om standard<br/>ämtade filer/l<br/>rifrån att öpp<br/>ernativt <b>bifo</b></td> <td>så hamna<br/>Download<br/>ona och sk<br/>gas 🌶 i ett</td> <td>r filen i r<br/>s. Filen e<br/><b>kriva ut</b></td> <td>mappen<br/>går</td> | et övre högra hö<br>1<br>30<br>5<br>7<br>8 | ornet<br>Ok<br>Ok<br>Avstämningsrappo<br>Kunder<br>Artiklar<br>Inventeringsunderla<br>Inventeringsunderla | ag                                                    | Pdf<br>Excel<br>Excel<br>Excel<br>Excel      | Klar<br>Klar<br>Klar<br>Klar<br>Klar<br>Klar                                   | Sc<br>Hä<br>dä<br>alt                                       | om standard<br>ämtade filer/l<br>rifrån att öpp<br>ernativt <b>bifo</b>   | så hamna<br>Download<br>ona och sk<br>gas 🌶 i ett | r filen i r<br>s. Filen e<br><b>kriva ut</b> | mappen<br>går |